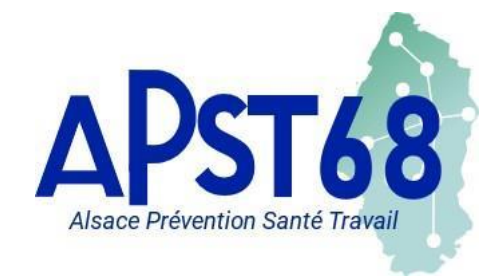

### Site Internet : www.apst68.fr

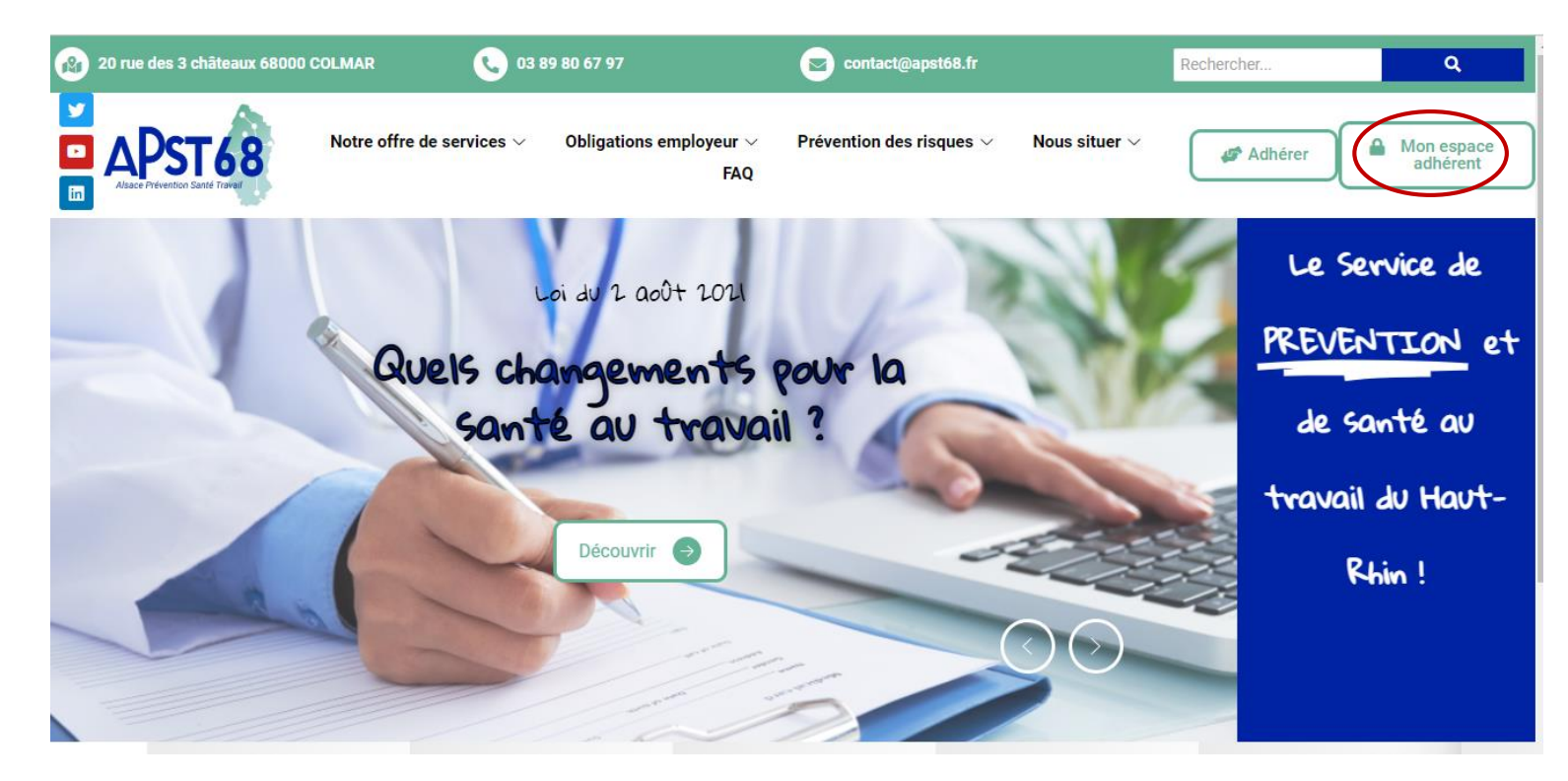

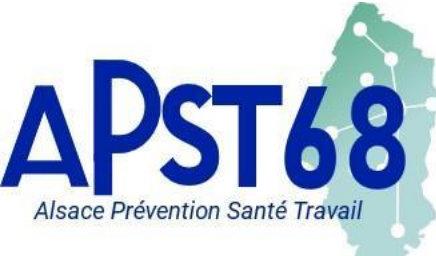

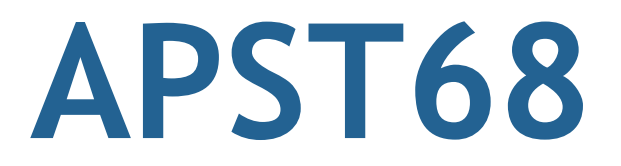

### Espace Adhérent : http://adherent.sist-colmar.fr/PortailColmar

### **MON ESPACE ADHÉRENT**

| Code utilisateur<br>Mot de passe |              |
|----------------------------------|--------------|
| J'ai oublié mon mot de passe     |              |
|                                  | $\checkmark$ |

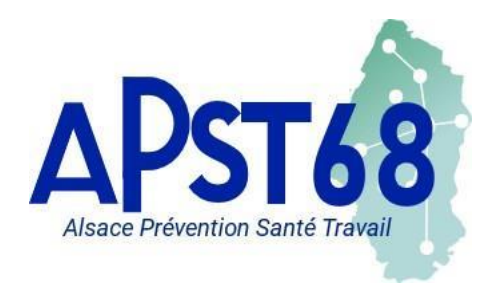

### MON ENTREPRISE : Informations générales sur l'adhérent

#### MON ESPACE ADHÉRE

#### MON ENTREPRISE

MON ENTREPRISE

MES SALARIÉS

MON COMPTE MES RENDEZ-VOUS MES CONTACTS MES DOCUMENTS MA DECLARATION MA COTISATION

| Adresse principale :<br>RESERVE ET ESSAIS 123<br>20 RUE DES TROIS CHATEAUX<br>ESSAI 180118 1312<br>ESSAI - COLMAR | Me contacter :<br>Téléphone :<br>Téléphone : |
|----------------------------------------------------------------------------------------------------|----------------------------------------------|
| FRANCE                                                                                                    | Portable : Email administratif :             |
| Données administratives : 🧳                                                                                       | Autres contacts:                             |
| Activite :<br>SIRET :<br>TVA Intra. :                                                                             | ^                                            |
| Code NAF :                                                                                                    |                                              |
| Date d'adhésion :                                                                                                 | ×                                            |
| Q Autres adresses :                                                                                               | (i) Informations diverses :                  |

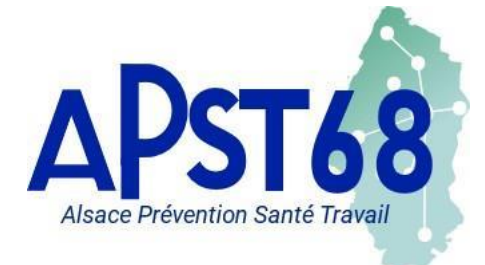

### **MES SALARIES :**

#### Mise à jour de la liste des salariés Déclaration des risques

5

1 5 1 3

| ADHÉRENT | MES SA                                | LARIÉS                                                                                                    |
|----------|---------------------------------------|----------------------------------------------------------------------------------------------------|
|          | +• -•                                 |                                                                                                    |
|          | Critères d'impression<br>Rechercher : |                                                                                                    |
|          |                                       | JKLMNQR         BSI         WXZ         Tous           né(e) le 17/02/1962 (Suivi individuel (5 ans))         :         MARIE né(e) le 14/12/1962 (Suivi individuel (5 ans))           'MARGE né(e) le 01/01/1971 (Suivi individuel (5 ans))         :         Marge né(e) le 01/01/1971 (Suivi individuel (5 ans)) |
|          | 0<br>0<br>0                           | ET ANNE MARIE né(e) le 01/11/1955 (Suivi individuel (5 ans))<br>ABELLE né(e) le 15/08/1970 (Suivi Individuel Adapté (3 ans))<br>i né(e) le 11/11/1988 (Suivi individuel (5 ans))<br>pé(e) le 12/12/1963 (Suivi individuel (5 ans))                                                                                  |
|          | ÷ • • • •                             | ARIA né(e) le 28/10/1959 (Suivi individuel (5 ans))<br>né(e) le 31/10/1997 (Suivi Individuel Renforcé (4 ans))<br>TE né(e) le 19/09/1948 (Suivi individuel (5 ans))                                                                                                    |
|          | 0<br>0<br>0                           | JNE né(e) le 01/01/1982 (Suivi Individuel Renforcé (4 ans))<br>FARIDA né(e) le 01/01/1953 (Suivi Individuel (5 ans))<br>IR né(e) le 31/10/1997 (Suivi Individuel (5 ans))                                                                                                    |

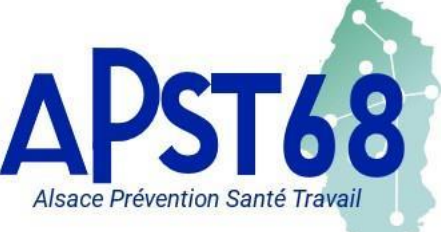

MON ENTREPRISE MES SALARIÉS

MES DOCUMENTS MA DECLARATION

MA COTISATION

MON COMPTE MES RENDEZ-VOU **WES CONTACTS** 

Ajouter un salarié : + 📥 –

Alsace Prévention Santé Travail

|        | + Ajout d'un nouveau salarié                                                                                                    |                                                                                                    |
|--------|----------------------------------------------------------------------------------------------------|----------------------------------------------------------------------------------------------------|
|        | Situation civile :                                                                                                    |                                                                                                    |
|        | Nom de naissance : * Prénom : * N* Securité Sociale (INS) : * Situation dans l'entreprise :                                                                                                    | Nom marital :<br>Date de naissance : * 31 Sexe :                                                                                                    |
|        | Date d'embauche : * 31<br>Contrat : * - Choisir un contrat                                                                                                    | Poste de travail : *<br>✓ Code PCS Q                                                                                                    |
|        | Déterminant Suivi Individuel :           Salarié exposé aux champs<br>électromagnétiques si VLE dépassée         Femme enceinte, allaitante ou venant<br>d'accoucher           Salarié exposé au plomb         Salarié exposé au risque hyperbare           Travailleur handicapé (TH)         Travailleur de nuit           Salarié exposé aux agents biologiques<br>groupe 2 (AB2)         Travailleur de nuit           Habilitation de conduite de certains<br>équipements automoteurs et de levage<br>(CACES)         Habilitation électrique (travaux sur<br>installations électriques) | Salarié exposé à l'amiante       Rayonnements ionisants catégorie A         Salarié exposé aux agents biologiques<br>pathogènes groupes 3 et 4 (ABP3 et 4)       Salarié exposé aux CMR         Rayonnements ionisants catégorie B       Itulaire d'une pension d'invalidité         Moins de 18 ans affectés aux travaux<br>réglementés       Salarié exposé au risque de chute de<br>hauteur lors du montage / démontage<br>d'échafaudage         Salarié exposé à manutention manuelle,<br>port de charges > 55kg (R4541-9)       Salarié exposé aux composition d'invalidité |
|        | Catégorie déclarée : Suivi individuel (5 ans)                                                                                                    | Commentaire(s) :                                                                                                    |
|        | * champs obligatoires                                                                                                    | $\mathbf{X}$                                                                                                    |
| APST68 | Espace Adhérent : P                                                                                                    | ortail de Santé au Travail                                                                                                    |

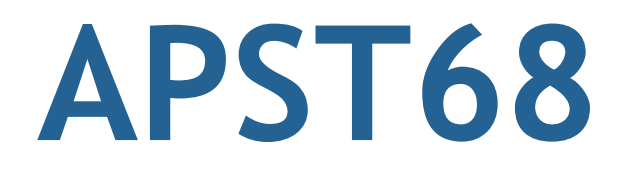

Sortir un salarié :

| → Sortie d'un              | ı salarié de l'effec | tif     |   |
|----------------------------|----------------------|---------|---|
| NOM / PRENOM : CH          |                      |         | ▼ |
| Date de début de contrat : | 23/02/2017           | Motif : |   |
| Date de sortie :           |                      |         |   |
|                            |                      |         | × |

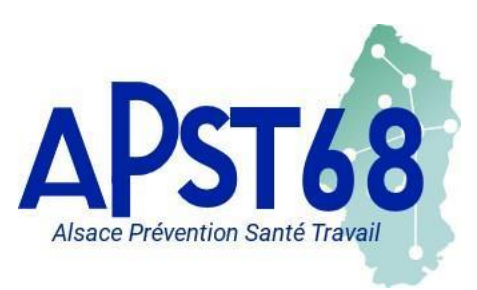

### Modifier un salarié déjà existant :

Alsace Prévention Santé Travail

| Prénom:       •       Date de naissance: •       11/11/1988 1       Sexe: • Homme         N* Securé Sociae (MS):       •       •       •       •       •       •       •       •       •       •       •       •       •       •       •       •       •       •       •       •       •       •       •       •       •       •       •       •       •       •       •       •       •       •       •       •       •       •       •       •       •       •       •       •       •       •       •       •       •       •       •       •       •       •       •       •       •       •       •       •       •       •       •       •       •       •       •       •       •       •       •       •       •       •       •       •       •       •       •       •       •       •       •       •       •       •       •       •       •       •       •       •       •       •       •       •       •       •       •       •       •       •       •       •       •       •       •       • <th>Nom de naissance : *</th> <th></th> <th>Nom marital :</th> <th></th> <th></th>                                                                                                    | Nom de naissance : *                                                                                                    |                                                                                                    | Nom marital :                                                                                                    |                                                                                                    |                                                                                    |
|----------------------------------------------------------------------------------------------------|----------------------------------------------------------------------------------------------------|----------------------------------------------------------------------------------------------------|----------------------------------------------------------------------------------------------------|----------------------------------------------------------------------------------------------------|------------------------------------------------------------------------------------|
| N* Securité Sociaté (NS):         Situation dans rentreprise :         Date d'embauche:       2302/2017_31         Poste de travail:       TAXI         Contrat:       Contrat à durée déterminée (CDD)       Code PCS:         Q       Q         Déterminant Suivi Individuel :       Code PCS:       Q         Salarié exposé aux changs<br>électromagnétiques si VLE dépassée       - Femme enceinte, allaltante ou venant<br>d'accoucher       Salarié exposé aux agents biologiques<br>pathogènes groupes 3 et 4 (ABP3 et 4)       Salarié exposé aux agents biologiques<br>pathogènes groupes 3 et 4 (ABP3 et 4)       Salarié exposé aux agents biologiques<br>pathogènes groupes 3 et 4 (ABP3 et 4)       Salarié exposé aux agents biologiques<br>proupe 2 (AB2)       Salarié exposé aux agents biologiques<br>exposé aux agents biologiques       Salarié exposé aux agents biologiques<br>cACCES       Salarié exposé à manutention manuelle,<br>port de charges > 55kg (R4541-9)       Salarié exposé à manutention manuelle,<br>port de charges > 55kg (R4541-9)         Contrainte(s) de convocation :       Contrainte(s) i       Commentaire(s) :         Contrainte(s) de convocation :       Contrainte(s)       Commentaire(s) :                                                                                                    | Prénom : *                                                                                                    |                                                                                                    | Date de naissance : *                                                                                                    | 11/11/1988 31 Sexe : •                                                                                                    | Homme C                                                                            |
| Situation dans rentreprise :         Date d'embauche:       * 2302/2017 31         Poste de travail :       * TAXI         Contrat :       Contrat à durée dèterminée (CDD)       Code PCS :         Péterminant Suivi Individuel : <ul> <li>Gataré exposé aux champs</li> <li>Getacoucher</li> <li>Salarié exposé aux champs</li> <li>Getacoucher</li> <li>Salarié exposé aux agents biologiques</li> <li>Salarié exposé aux agents biologiques</li> <li>Gravies pathogènes groupes 3 et 4 (ABP3 et 4)</li> <li>Rayonnements ionisants catégorie 8</li> <li>Mainé exposé aux agents biologiques</li> <li>Pravailleur handicapé (TH)</li> <li>Travailleur de nuit</li> <li>Rayouse particuleirs motivés par remployeur</li> <li>Habilitation de conduite de certains équipements automoteurs et de levage</li> <li>Habilitation électriques (travaux sur remployeur)</li> <li>Catégorie déclarée :</li> <li>Sulvi individuel (5 ans)</li> <li>Contrainte(s) de convocation :</li> <li>Contrainte(s) de convocation :</li> <li>Contrainte(s) de convocation :</li> <li>Contrainte(s) de convocation :</li> <li>Contrainte(s) :</li> <li>Contrainte(s) :</li> <li>Contrainte(s) :</li> <li>Contrainte(s) de convocation :</li> <li>Contrainte(s) :</li> <li>Contrainte(s) :</li> <li>Suivi individuel (5 ans)</li> <li>Contrainte(s) :</li> <li>Contrainte(s) :</li> <li>Contrainte(s) :</li> <li>Contrainte(s) :</li> <li>Contrainte(s) :</li> <li>Contrainte(s) :</li> <li>Contrainte(s) :</li> <li>Contrainte(s) :</li> <li>Contrainte(s) :</li> <li>Contrainte(s) :</li> <li>Contrainte(s) :</li> <li>Contrainte(s) :</li> <li>Contrainte(s) :</li> <li>Contrainte(s</li></ul>                                                                                                    | N* Securité Sociale (INS) :                                                                                                    |                                                                                                    |                                                                                                    |                                                                                                    |                                                                                    |
| Date d'embauche:          2002/2017         11         11         Contrat à durée déterminée (CDD)         Code PCS:         Code PCS:         Cod | Situation dans rentreprise                                                                                                    | a:                                                                                                    |                                                                                                    |                                                                                                    |                                                                                    |
| Contrat :       Contrat à durée déterminée (CDD)       Code PCS :       Q         Déterminant Suivi Individuel :                                                                                                    | Date d'embauche :                                                                                                    | 23/02/2017 11                                                                                                    | Poste de travail : *                                                                                                    | TAXI                                                                                                    |                                                                                    |
| Déterminant Suivi Individuel :                                                                                                    | Contrat : *                                                                                                    | Contrat à durée déterminée (CDD)                                                                                                    | Code PCS :                                                                                                    | Q                                                                                                    |                                                                                    |
| Determinant Suivi Individuel :                                                                                                    |                                                                                                    |                                                                                                    |                                                                                                    |                                                                                                    |                                                                                    |
| Contrainte(s) de convocation : Commentaire(s) :                                                                                                    | Salarié exposé au pi Travailleur handicap Salarié exposé aux a groupe 2 (AB2) Habilitation de condu équipements autom (CACES) Catégorie déclarée : | omb       Salarié exposé au risque hyperbare         é (TH)       Travailleur de nuit         agents biologiques       Risques particuliers motivés par<br>l'employeur         aite de certains<br>bleurs et de levage       Habilitation électrique (travaux sur<br>installations électriques)         Suivi individuel (5 ans)       Image: Complexity of the second second seco | Salarié exposé aux ag<br>pathogènes groupes 3 Rayonnements ionisar<br>Moins de 18 ans affect<br>réglementés Salarié exposé à manu<br>port de charges > 55kg | ents biologiques<br>et 4 (ABP3 et 4)<br>Its catégorie B Titulaire d<br>és aux travaux Salarié ex<br>hauteur lo<br>d'échafau<br>(R4541-9) | posé aux CMR<br>'une pension d'in<br>posé au risque d<br>rs du montage / d<br>dage |
| * champs obligatoires                                                                                                    | Contrainte(s) de convocatio                                                                                                    | n:                                                                                                    | Commentaire(s) :                                                                                                    |                                                                                                    |                                                                                    |
|                                                                                                    |                                                                                                    |                                                                                                    |                                                                                                    |                                                                                                    |                                                                                    |

#### Les Risques :

#### Déterminants en lien avec SIA

| 1 | Travailleur handicapé (TH)                                   | SIA | 3 ans |
|---|--------------------------------------------------------------|-----|-------|
| 2 | Titulaire d'une pension d'invalidité                         | SIA | 3 ans |
| 3 | Femme enceinte, allaitante ou venant d'accoucher             | SIA | 3 ans |
| 4 | Travailleur de nuit                                          | SIA | 3 ans |
| 5 | Salarié exposé aux agents biologiques groupe 2 (AB2)         | SIA | 3 ans |
| 6 | Salarié exposé aux champs électromagnétiques si VLE dépassée | SIA | 3 ans |

#### Déterminants en lien avec SIR

| 7  | Salariés exposé à l'amiante                                                            | SIR | 4 ans |
|----|----------------------------------------------------------------------------------------|-----|-------|
| 8  | Salarié exposé au plomb                                                                | SIR | 4 ans |
| 9  | Salarié exposé aux CMR                                                                 | SIR | 4 ans |
| 10 | Salarié exposé aux agents biologiques pathogènes groupes 3 et 4 (ABP3 et 4)            | SIR | 4 ans |
| 11 | Rayonnements ionisants catégorie B                                                     | SIR | 4 ans |
| 12 | Salarié exposé au risque hyperbare                                                     | SIR | 4 ans |
| 13 | Salarié exposé au risque de chute de hauteur lors du montage / démontage d'échafaudage | SIR | 4 ans |
| 14 | Salarié exposé à manutention manuelle, port de charges > 55kg (R4541-9)                | SIR | 4 ans |
| 15 | Habilitation de conduite de certains équipements automoteurs et de levage (CACES)      | SIR | 4 ans |
| 16 | Habilitation électrique (travaux sur installations électriques)                        | SIR | 4 ans |
| 17 | Moins de 18 ans affectés aux travaux réglementés                                       | SIR | 4 ans |
| 18 | Rayonnements ionisants catégorie A                                                     | SIR | 4 ans |
| 19 | Risques particuliers motivés par l'employeur                                           | SIR | 4 ans |

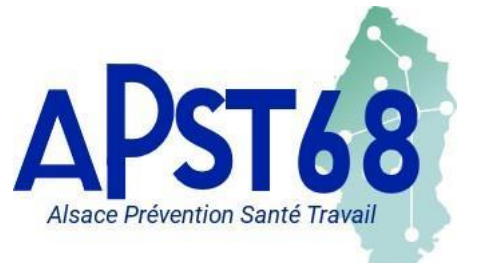

Espace Adhérent : Portail de Santé au Travail

### **MON COMPTE :**

Visualiser l'historique des factures Imprimer des factures

#### MON ESPACE ADHÉRENT

| M   | ON | CO | <b>MPTE</b> |
|-----|----|----|-------------|
| TAT |    |    |             |

| MON ENTREPRISE | Ξ |
|----------------|---|
|----------------|---|

MES SALARIÉS

#### MON COMPTE

MES RENDEZ-VOUS MES CONTACTS MES DOCUMENTS MA DECLARATION MA COTISATION

| .023           |              | ~               |             |         |  |
|----------------|--------------|-----------------|-------------|---------|--|
| N°             | Date         | Type de facture | Montant TTC | Période |  |
| > Mes factures | s acquittées |                 |             |         |  |

#### Payer vos factures en cartes bancaires

| lon échéancier |                    |                       |                          |          |        |            |   |
|----------------|--------------------|-----------------------|--------------------------|----------|--------|------------|---|
| N°             | Date<br>d'émission | Date<br>d'exigibilité | Type de pièce            | Débit    | Crédit | Période    | ( |
| 71981          | 06/07/2023         | 15/07/2023            | Facture Frais de dossier | 50,40€   |        | Avril 2023 | E |
| 72548          | 20/07/2023         | 29/07/2023            | Facture Frais de dossier | 84,00€   |        | Mai 2023   | E |
| •              |                    |                       |                          | 134,40 € | 0,00€  |            |   |

Espace Adhérent : Portail de Santé au Travail

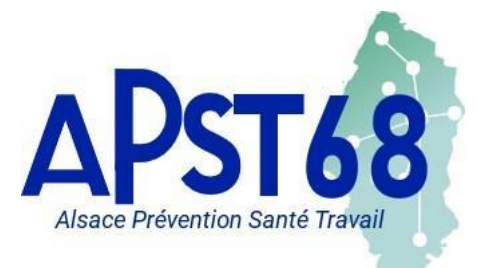

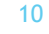

E

### **MON COMPTE :**

MON ESPACE ADHÉRENT

LON ENTREPORT

### **RÈGLEMENT PAR CARTE BANCAIRE**

| MONENTREPRISE   |                                |                                  |      |
|-----------------|--------------------------------|----------------------------------|------|
| MES SALARIÉS    |                                |                                  |      |
| MON COMPTE      | Paiement en ligne :            |                                  |      |
| MES RENDEZ-VOUS |                                |                                  |      |
| MES CONTACTS    | Veuillez trouver ci-dessous la | e récanitulatif de votre command | le · |
| MES DOCUMENTS   | Veunez nouver ci-dessous i     | e recapitulatil de voire command |      |
| MA DECLARATION  | N° commande :                  | F_3591_52                        |      |
| MA COTISATION   | Montant :                      | 50.40                            |      |
|                 | Votre e-mail :                 |                                  |      |
|                 | Cette commande concerne        | a facture n°71981                |      |

#### Procéder au règlement de votre facture

11

X 🗸

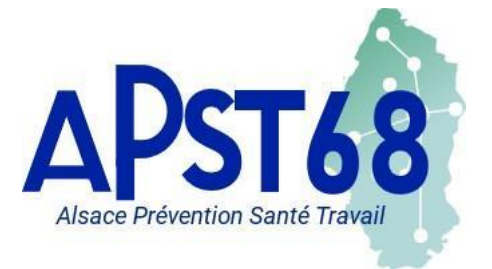

# **MES RENDEZ-VOUS :**

٨

Visualiser les rdv à venir Faire une demande de rdv Annuler un rdv

#### MON ESPACE ADHÉRENT

### **MES RENDEZ-VOUS**

MON ENTREPRISE

MES SALARIÉS

MON COMPTE

MES RENDEZ-VOUS MES CONTACTS MES DOCUMENTS

MA DECLARATION

MA COTISATION

| Ŧ | Ē |
|---|---|
|   |   |

| s rendez-vous à venir :                           |                                                   |                                                   |
|---------------------------------------------------|---------------------------------------------------|---------------------------------------------------|
| 21 février 2019<br>à 08:45                        | 21 février 2019<br>à 09:15                        | 28 février 2019 🖾                                 |
| VIP Infirmier Initiale                            | VIP Infirmier Initiale                            | VIP Infirmier Initiale                            |
| Le rendez-vous est prévu au :<br>Centre de Colmar | Le rendez-vous est prévu au :<br>Centre de Colmar | Le rendez-vous est prévu au :<br>Centre de Colmar |
| Avec : .                                          | Avec : .                                          | Avec : .                                          |

Espace Adhérent : Portail de Santé au Travail

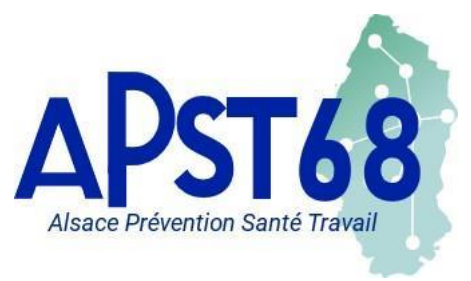

### Faire une demande de rdv :

|                                                                              | Demande de rendez-vous                                                                                                    |              |
|------------------------------------------------------------------------------|----------------------------------------------------------------------------------------------------|--------------|
| Vous souhaitez prendre un re                                                 | ndez-vous pour :                                                                                                    |              |
| NOM / PRENOM :                                                               |                                                                                                    | $\checkmark$ |
| Pour le motif suivant :                                                      | Examen Médical d'Aptitude Embauche                                                                                              | ~            |
|                                                                              |                                                                                                    |              |
| Pour la fonction suivante :                                                  |                                                                                                    |              |
| Contraintes de convocation<br>(sous réserve de<br>disponibilités du service) |                                                                                                    |              |
| Si vous souhaitez recevoir la r<br>Une copie de votre demande                | réponse à votre demande sur une adresse mail spécifique, merci de la saisir ci-dessous.<br>de rendez-vous vous y sera adressée. |              |
|                                                                              |                                                                                                    |              |
|                                                                              |                                                                                                    |              |

Χ 🗸

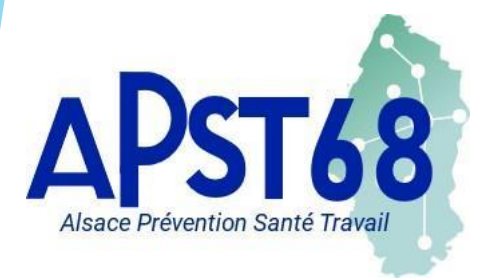

Annuler un rdv :

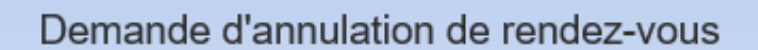

Vous souhaitez annuler le rendez-vous du : 28 février 2019 à 09:15 pour Merci de préciser le motif de cette demande d'annulation Salarié en congé ou maladie X

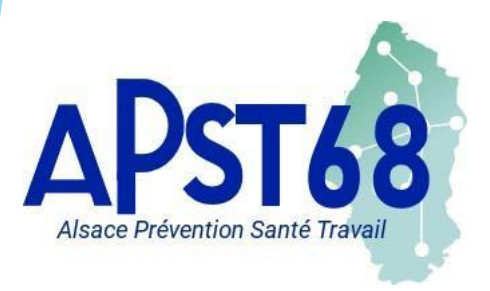

### **MES CONTACTS :**

Visualisation de différentes informations Centre de visites - Nom du médecin ...

#### MON ESPACE ADHÉREN

#### **MES CONTACTS**

| MON ENTREPRISE  |                           |
|-----------------|---------------------------|
| MES SALARIÉS    |                           |
| MON COMPTE      | SIST - Serv               |
| MES RENDEZ-VOUS |                           |
| MES CONTACTS    | Pôle Adhér<br>Téléphone   |
| MES DOCUMENTS   |                           |
| MA DECLARATION  | 20 rue des 1<br>68000 COL |
| MA COTISATION   |                           |
|                 |                           |
|                 |                           |
|                 |                           |
|                 |                           |

 SIST - Service de Santé au Travail Interentreprises

 Pôle Adhérents

 Téléphone : - Email :

 20 rue des Trois Châteaux

 68000 COLMAR

 Centre de visite :

 20 rue des Trois Châteaux

 68000 COLMAR

 Centre de visite :

 20 rue des Trois Châteaux

 68000 COLMAR

 Centre de visite :

 20 rue des Trois Châteaux

 68000 COLMAR

 Centre de visite :

 20 rue des Trois Châteaux

 68000 COLMAR

 Centre de visite :

 20 rue des Trois Châteaux

 68000 COLMAR

 Centre de visite :

 20 rue des Trois Châteaux

 68000 COLMAR

 Centre de visite :

 Centre de visite :

 Centre de visite :

 Centre de visite :

 Centre de visite :

 Centre de visite :

 Centre de visite :

 Centre de visite :

 Centre de visite :

 Centre de visite :

 Centre de visite :

 Centre de visite :

 Centre de visite :

 Centre de visite :

 Centre de visi

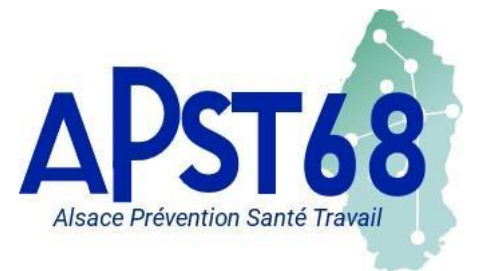

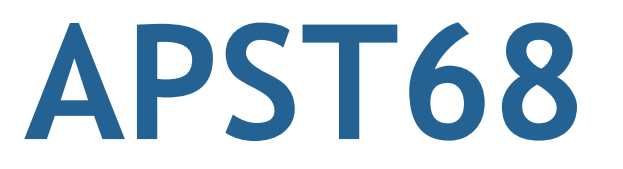

### **MES DOCUMENTS et MA DECLARATION :**

Ces deux onglets ne sont pour le moment pas utilisés par le SIST CENTRE ALSACE

MON ENTREPRISE MES SALARIÉS MON COMPTE MES RENDEZ-VOUS MES CONTACTS MES DOCUMENTS MA DECLARATION MA COTISATION

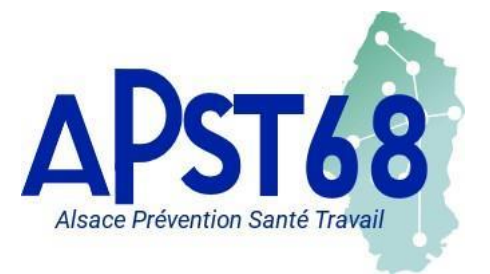

### **MA COTISATION :**

Saisir votre Bordereau de Cotisation en ligne

#### ION ESPACE ADHÉRENT

MON ENTREPRISE MES SALARIÉS MON COMPTE MES RENDEZ-VOUS MES CONTACTS MES DOCUMENTS MA DECLARATION MA COTISATION

### **DÉCLARATION EN LIGNE**

|   | <ul> <li>Confirmée</li> <li>En cours</li> <li>À saisir</li> </ul> |                  | Saisir votre déclara Imprimer votre bord  | tion<br>lereau                                                                                                    |                          |  |
|---|-------------------------------------------------------------------|------------------|-------------------------------------------|----------------------------------------------------------------------------------------------------|--------------------------|--|
|   |                                                                   | N° de l'appel    | Période                                   | Date<br>d'émission                                                                                                    | Date<br>d'exigibilité    |  |
|   |                                                                   |                  |                                           | and the second second se |                          |  |
| ( | <b>/)</b>                                                         | 511456           | 1er trimestre 2019                        | 29/01/2019                                                                                                    | 15/03/2019               |  |
| ( | Ø•                                                                | 511456<br>511324 | 1er trimestre 2019<br>4ème trimestre 2018 | 29/01/2019<br>01/10/2018                                                                                                    | 15/03/2019<br>15/11/2018 |  |

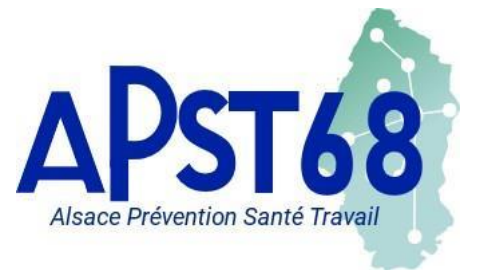

#### Le Bordereau de Cotisation :

| MON ESPACE ADHÉRENT                                                                           | <b>DECLARATION EN L</b>                                                                                                 | IGNE              |     |
|-----------------------------------------------------------------------------------------------|----------------------------------------------------------------------------------------------------|-------------------|-----|
| MON ENTREPRISE<br>MES SALARIÉS<br>MON COMPTE<br>MES RENDEZ-VOUS<br>MES CONTACTS               | Cotisation en ligne : Borderau de cotisation                                                                            |                   |     |
| MES CONTROLS<br>MES DOCUMENTS<br>MA DECLARATION                                               | Précédent Suivant                                                                                                    | <u>]</u>          |     |
| MA COTISATION                                                                                 | Salariés de l'e                                                                                                    | ntreprise         |     |
|                                                                                               | Salariés bénéficiant d'un Suivi Individuel Renforçé                                                                     |                   | (A) |
|                                                                                               | Salariés bénéficiant d'un Suivi Individuel Adapté                                                                       |                   | (B) |
|                                                                                               | Salariés bénéficiant d'un Suivi Individuel Simple                                                                       |                   | (C) |
|                                                                                               | Colonián intérimonian                                                                                                   | - de l'estrensies |     |
|                                                                                               | Salaries Interimaires                                                                                                   | s de l'entreprise |     |
|                                                                                               | Salariés intérimaires affectés à un poste à risque pour lequel il i<br>été suivi par l'entreprise de travail temporaire | n'a pas           | (D) |
| Mode de règlement                                                                             | Calcul de la co                                                                                                    | otisation :       |     |
| Virement                                                                                      | Calcul du montant de la cotisation :<br>(A + B + C + D) × 83,00 €                                                       |                   |     |
| Chéque à libellé à l'ordre du<br>SIST Colmar et à nous retourner<br>accompagné de la copie du | Calcul du montant de la cotisation                                                                                      |                   |     |
| bordereau ou en indiquant au<br>dos du chèque votre numéro                                    | T.V.A. : 20.00 %                                                                                                    |                   |     |
| d'adhérent ou de votre bordereau                                                              | TOTAL TTC DES COTISATIONS :                                                                                             |                   |     |
|                                                                                               |                                                                                                    |                   |     |

APST68 Alsace Prévention Santé Travail

Espace Adhérent : Portail de Santé au Travail

Le Bordereau de Cotisation :

Une fois l'effectif déclaré selon la catégorie de risque, le calcul du montant de la cotisation à payer se fait automatiquement

Suivant

1 (D)

| Salariés de l'entr                                  | eprise |     |
|-----------------------------------------------------|--------|-----|
| Salariés bénéficiant d'un Suivi Individuel Renforçé | 10     | (A) |
| Salariés bénéficiant d'un Suivi Individuel Adapté   | 2      | (B) |
| Salariés bénéficiant d'un Suivi Individuel Simple   | 3      | (C) |

#### Salariés intérimaires de l'entreprise

Salariés intérimaires affectés à un poste à risque pour lequel il n'a pas été suivi par l'entreprise de travail temporaire

#### Calcul de la cotisation

Calcul du montant de la cotisation : (A + B + C + D) × 83,00 €

| Calcul du montant de la cotisation | 1 328,00 € |
|------------------------------------|------------|
| T.V.A. : 20.00 %                   | 265,60€    |
| TOTAL TTC DES COTISATIONS :        | 1 593,60 € |

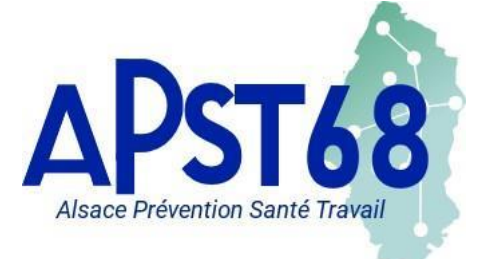

Le Bordereau de Cotisation : A la fin de la saisie des effectifs en cliquant suivant, une validation par une signature informatique est demandée

| Signature informatique :                                       |                                                                                                    |
|----------------------------------------------------------------|----------------------------------------------------------------------------------------------------|
| Votre nom et prénom :                                          |                                                                                                    |
| Votre fonction :                                               |                                                                                                    |
| Votre e-mail :                                                 |                                                                                                    |
| J'atteste avoir pris conna informations saisies.               | issance du montant de ma cotisation et de la véracité des                                              |
| 🦳 Je m'engage à envoyer r                                      | non règlement.                                                                                         |
| Les modifications concernant<br>entreprise seront prises en co | t vos informations administratives et les salariés de votre<br>ompte après validation de nos services. |
|                                                                | X                                                                                                    |

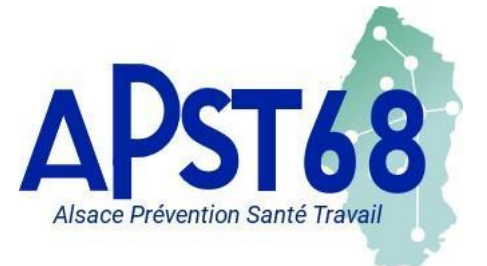

### Le Bordereau de Cotisation : Réception par mail de la version définitive du Bordereau de Cotisation en PDF

| PS pst@apst68.fr<br>[APST68] Cotisation en ligne |  |
|--------------------------------------------------|--|
| Un document PDF.pdf<br>158 KB                    |  |

Bonjour,

Nous vous remercions d'avoir rempli votre Bordereau de Cotisation sur le Portail Santé Travail d'APST68 Vous en trouverez ci-joint une copie pour vos archives.

Cordialement,

P/ l'APST68 le Service comptabilité

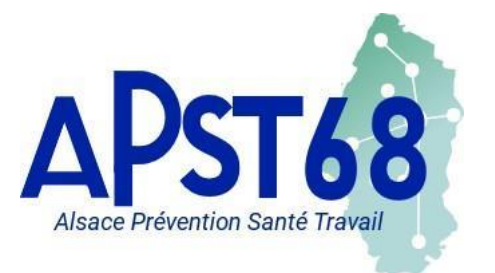

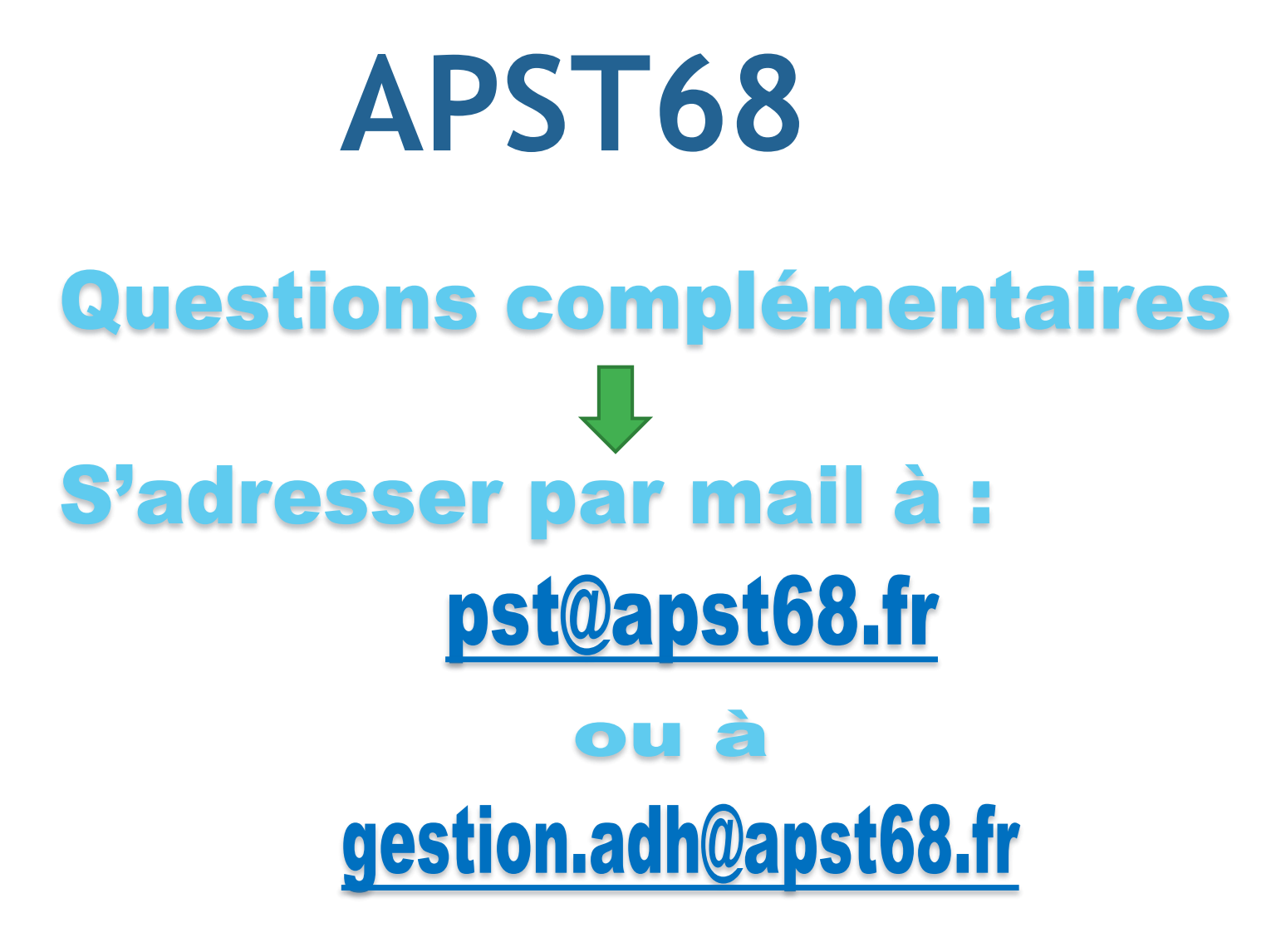

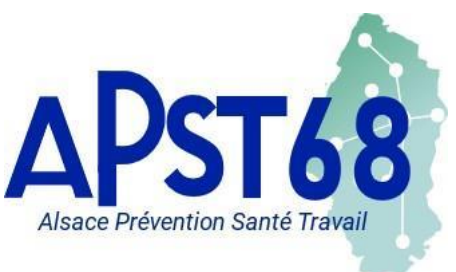